# <u>STEP 1</u>

Sign in to the self-serve portal at <u>www.tourismpeidynamics.com</u> with your email and password.

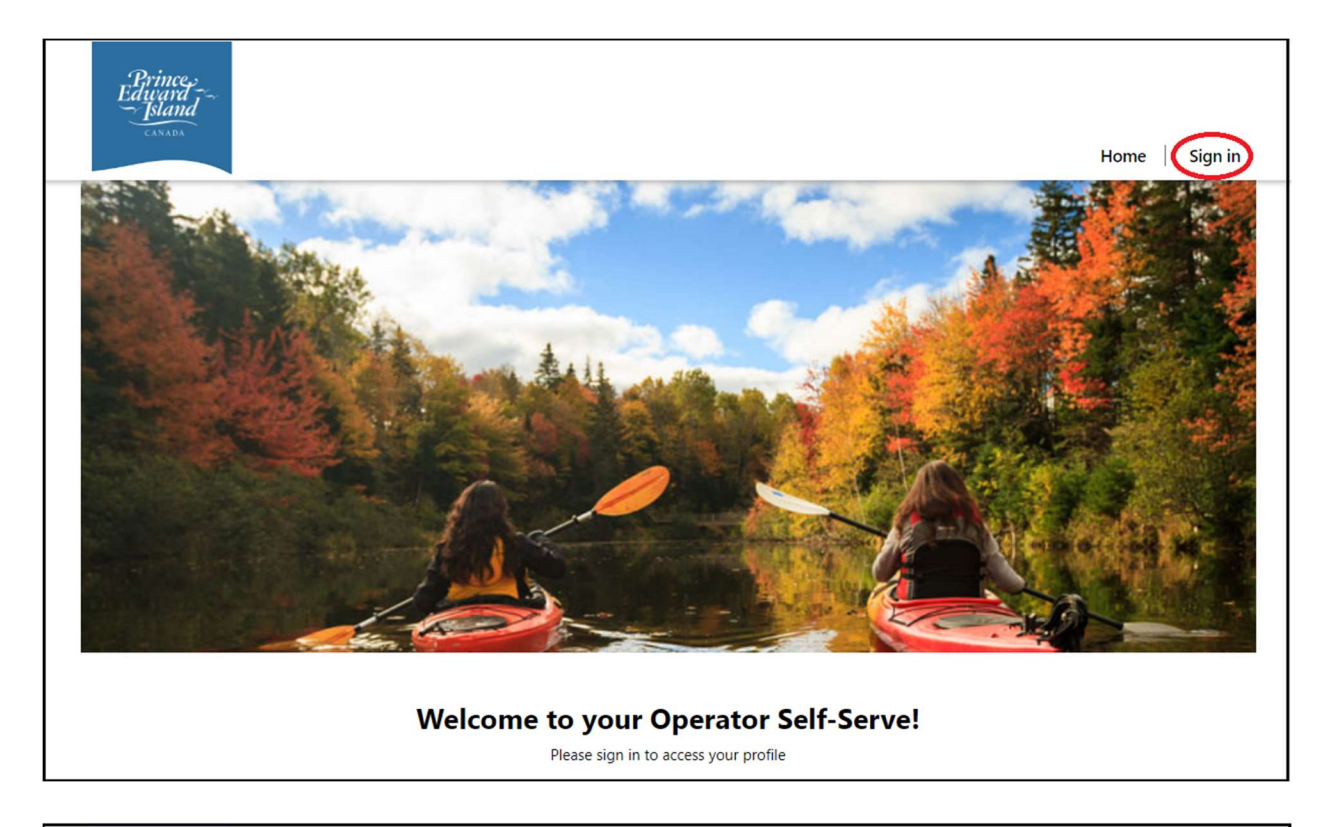

| Princes<br>Educard<br>Fland | Home   Sign in        |
|-----------------------------|-----------------------|
| Sign in Register            | Redeem invitation     |
| Sign in with a loc          | al account            |
| Email                       |                       |
| * Password                  |                       |
|                             | Remember me?          |
|                             | Sign in               |
|                             | Forgot your password? |

### <u>STEP 2</u>

From the home screen, click on MY ESTABLISHMENTS.

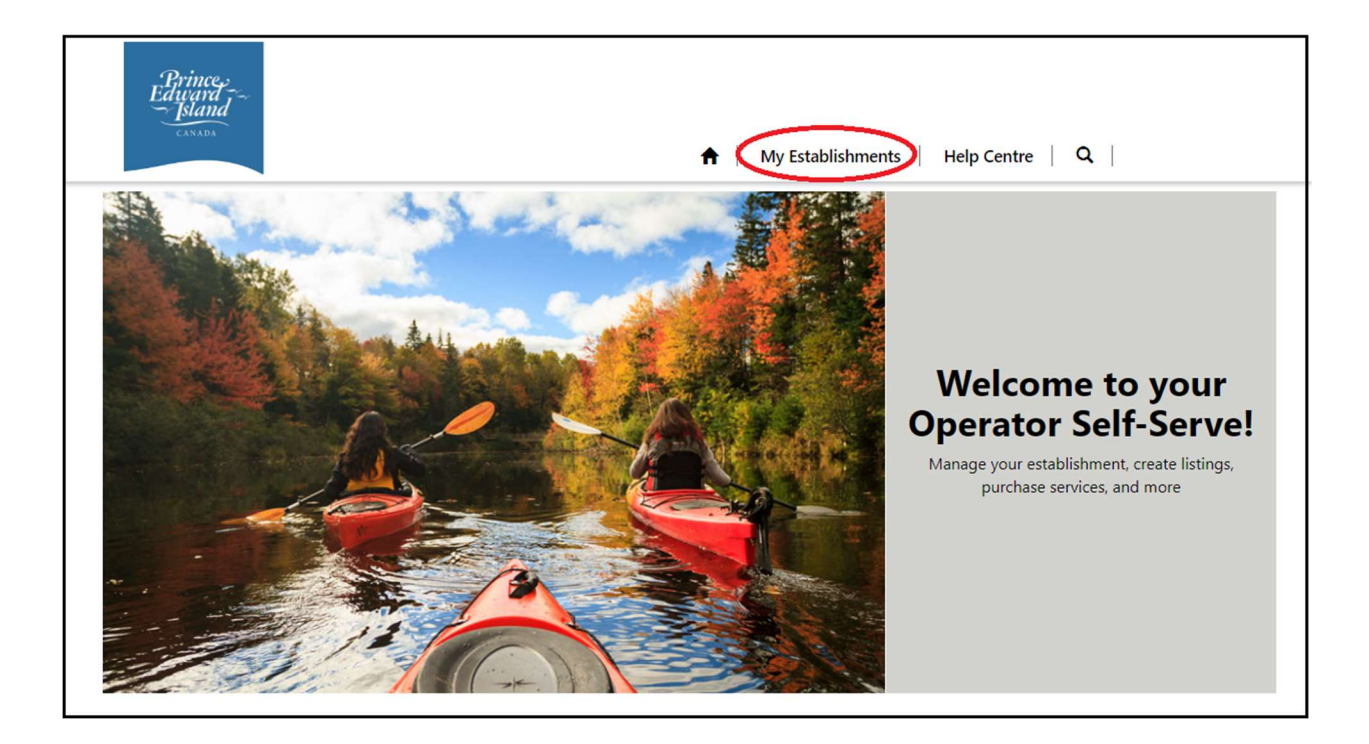

## <u>STEP 3</u>

Under the "My Accommodations" section, click on the business who's monthly occupancy you'd like to submit.

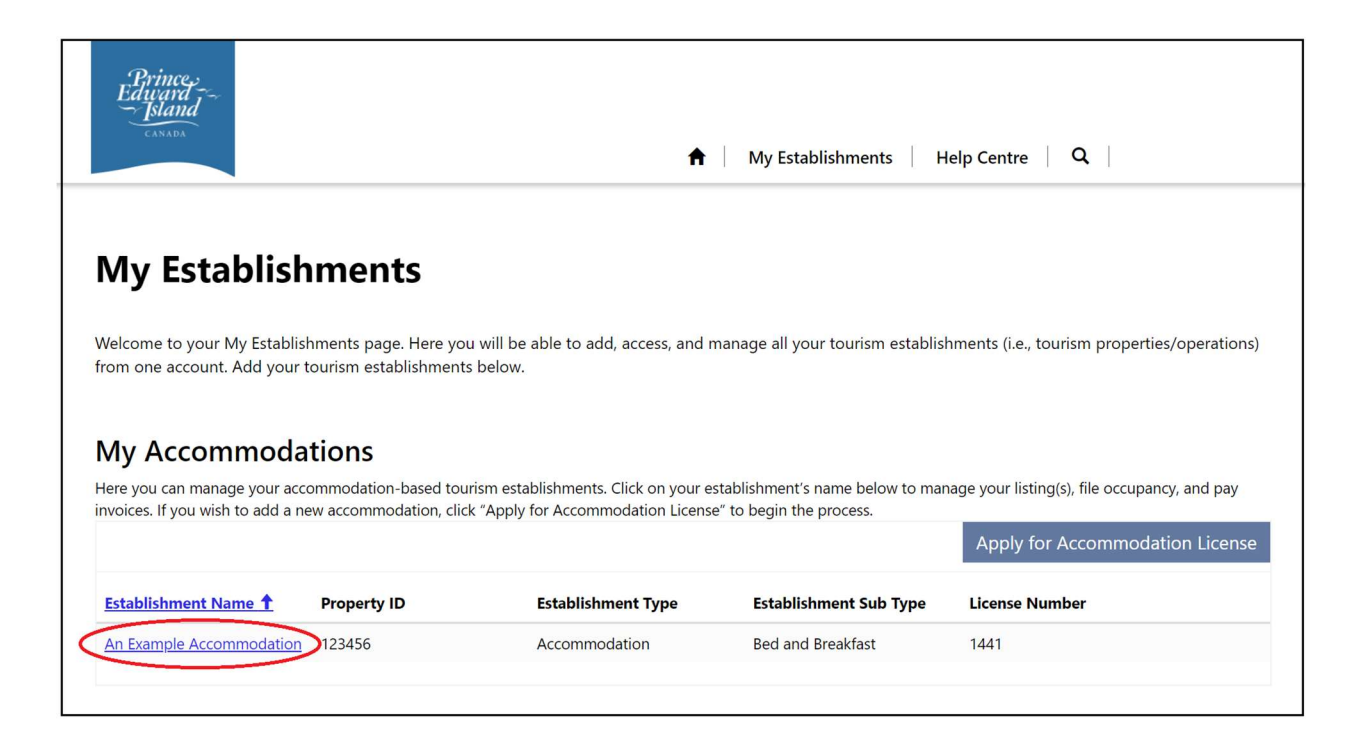

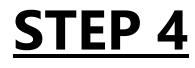

#### Click on OCCUPANCY REPORTS.

| Prince.<br>Educard ~~<br>Island | <b>↑</b>   My E               | Establishments   Help Centre   <b>Q</b> |
|---------------------------------|-------------------------------|-----------------------------------------|
| Summary<br>← My Establishments  |                               | Com/ Of Liconso                         |
| An Example Accommodation        | OPERATOR INFORMATION          | ESTABLISHMENT INFORMATION               |
| Summary                         | PEI Business Registry Number  | Establishment Name                      |
| Listings                        | Ownershin Type                | Property ID                             |
| Occupancy Reports               | ownership type                |                                         |
| Service Requests                | Legal Business Name           | Property Manager Same as Operator       |
| License Applications            | An Example Accommodation      | Yes                                     |
| Relationships                   | Primary Operator Phone Number | Establishment Manager Name              |
| Invoices                        |                               |                                         |

## STEP 5

Click on the Occupancy Report for the current month. This report will become available automatically at the beginning of each month (ie - May's occupancy report will become available June 1st) and a notification will be sent out to the "Primary Contact" of the accommodation.

| Prince,<br>Edward<br>Island<br>CANADA | ♠                        | My Establishment | s   Help Ce | entre   Q        |
|---------------------------------------|--------------------------|------------------|-------------|------------------|
| Occupancy Report                      | rts                      | Month            | Year        | Created On       |
| An Example Accommodation              | An Example Accommodation | May              | 2023        | 5/1/2023 00:00 🗸 |
|                                       |                          |                  |             |                  |
| Summary                               |                          |                  |             |                  |
| Listings                              |                          |                  |             |                  |
| Occupancy Reports                     |                          |                  |             |                  |
| Service Requests                      |                          |                  |             |                  |
| License Applications                  |                          |                  |             |                  |
| Relationships                         |                          |                  |             |                  |
| Invoices                              |                          |                  |             |                  |

# <u>STEP 6</u>

Fill out the fields and click **NEXT**. The month and year will be automatically populated.

| Edit - Occupancy Report                                                               |      |
|---------------------------------------------------------------------------------------|------|
| Season Start Date : 2023-06-01<br>Season End Date : 2023-10-31                        |      |
| Month *                                                                               |      |
| Year *<br>2023                                                                        |      |
| Our records indicate that you were open 30 days in June                               |      |
| Was this property open for the full duration of the days listed above for this month? |      |
| Our records indicate that you have 1 units available to rent.                         |      |
| Were any of these units unavailable for the entire month?<br>No O Yes                 |      |
|                                                                                       | Next |

# <u>STEP 7</u>

Fill out the number of occupants corresponding to each province, state, or country. This data will automatically calculate the "Total Booked" section. "Total Available" will also automatically calculate by utilizing the answers on the previous page and your total units.

| Total Booked          | Total Available      |                |
|-----------------------|----------------------|----------------|
|                       | -                    |                |
|                       |                      | US (CONT.)     |
| NADIAN PROVINCES      | US                   | Montana        |
| Alberta               |                      | 0              |
| 0                     | Alabama              |                |
| British Columbia      | 0                    | Nebraska       |
|                       | Alaska               | 0              |
| ×                     | 0                    | Nevada         |
| Manitoba              | Arizona              | 0              |
| 0                     |                      |                |
| New Brunswick         | ·                    | New Hampshire  |
| 0                     | Arkansas             | 0              |
|                       | 0                    | New Jersey     |
| Newfoundland          | California           | 0              |
| 0                     | 0                    | New Mexico     |
| Northwest Territories |                      |                |
| 0                     | Colorado             |                |
| Nova Scotia           | 0                    | New York       |
| 0                     | Connecticut          | 0              |
| ·                     | 0                    | North Carolina |
| Nunavut               | Delaware             | 0              |
| 0                     |                      |                |
| Ontario               |                      | North Dakota   |
| 0                     | District of Columbia | 0              |
|                       | 0                    | Ohio           |
| Prince Edward Island  | Florida              | 0              |
| 0                     | 0                    | Oklahoma       |
| Quebec                |                      |                |
| 0                     | Georgia              |                |
|                       | 0                    | Oregon         |

#### <u>STEP 8</u>

If there were visitors from any additional countries, check the box and click **NEXT**.

| MOTORCOACH                                    | Mississippi<br>0 |      |
|-----------------------------------------------|------------------|------|
| Motorcoach<br>0                               | Missouri<br>0    |      |
| Do you have any visitors from other countries | >                |      |
|                                               |                  | Next |

## <u>STEP 9</u>

Fill out the numbers of occupants from the additional countries (if applicable) and click **NEXT** to submit the report.